## Como subir un documento al sitio (.pdf, .doc, .ppt)

- 1. Vamos a http://files.sld.cu
- 2. En la columna de la derecha buscamos nuestro espacio, el correspondiente a nuestro sitio:

| S infomed                                                                             | Contáctenos                                          |
|---------------------------------------------------------------------------------------|------------------------------------------------------|
| REPOSITORIO Ficheros del Portal de Infomed                                            |                                                      |
| Medicamentos y prolongación del intervalo QT - Posted to Medicamentos by Medicamentos | Blogs                                                |
| n-39-medicamentos-y-prolongacion-del-intervalo-qt (Read More)                         | APS                                                  |
| La cara oculta de los antidepresivos - Posted to Medicamentos by Medicamentos         | Adolescencia                                         |
| ojo-de-markov-n-c2a634_la-cara-oculta-de-los-antidepresivos (Read More)               | Agentes Físicos<br>Agentes Físicos en Rehabilitación |
| Sitio sras 2015 - Posted to SRAS by Sras                                              | Alergología                                          |
| Sitio sras 2015 (Read More)                                                           | Alergologia alergenos<br>Alergología inmunoterapia   |
| Sitio sras 2007 - Posted to SRAS by Sras                                              | Alzhéimer Cuba<br>Anestesiología Cardiovascular      |

- 3. Accedemos a él con el usuario y contraseña definido
- 4. Buscamos la opción de Añadir nueva entrada (Add new)

| Escritorio Escritorio | Escritorio   |               |
|-----------------------|--------------|---------------|
| My Blogs              | Ahora mismo  |               |
| «                     | At a Glance  |               |
| 🖈 Entradas 🔍 👻        | 9 Entradas   | • Comentarios |
| Editar                | 1 Página     | • Aprobados   |
| Etiquetas             | 7 Categorías | • Pendientes  |
| Categorías            | O Etiquetas  | o Spam        |

5. Al abrirse la ventana de edición, donde dice: *Escriba aquí un resumen del fichero, solo 250 caracteres, el resto se elimina. ¡Es obligatorio adjuntar un fichero, para publicar el post!*, escribimos el título del documento que vamos a subir.

| 🖉 Añadir nueva entrada                                                                                                    |             |
|----------------------------------------------------------------------------------------------------|-------------|
|                                                                                                    |             |
| Add media: 🔳 🔜 🎜 🗰                                                                                                    | Visual HTML |
| $ \begin{array}{c} \mathbf{B}  \mathbf{Z}  \mathbf{ABC}  \vdots  \vdots  \vdots  \mathbf{G}  \mathbf{G}  \vdots  \vdots  \vdots  \mathbf{G}  \mathbf{G}  G$ |             |
| Escriba aqui un resumen del fichero, solo 250 caracteres, el resto se elimina. !Es obligatorio adjuntar un fichero, para publica                                                                                                    | ur el post! |

6. Ponemos este mismo título en el espacio para el título de la entrada (esto es solo para facilitar la organización del trabajo del editor)

| 🚀 Añadir nueva entrada                                                     |             |
|----------------------------------------------------------------------------|-------------|
| Como subir un documento al sitio                                           |             |
| Enlace permanente: http://files.sld.cu/oftalmologia/2015/08/05/107/ Editar |             |
| Add media: 🔳 🔜 🎜 🏶                                                         | Visual HTML |
|                                                                            |             |
| Párrafo 🔻 🗓 🗮 🚣 🕇 🛍 🍘 🖉 📿 Ω 🚎 🛱 🥙 😢 🎯                                      |             |
| Como subir un documento al sitio                                           |             |

7. Marcamos el título del documento con el cursor y marcamos el ícono de Añadir objeto:

| 🖉 Añadir nueva entrada                                                                                                    |             |
|----------------------------------------------------------------------------------------------------|-------------|
| Como subir un documento al sitio                                                                                                    |             |
| Enlace permanente: http://files.sld.cu/oftalmologia/2015/08/05/107/ Editar                                                                                                    |             |
| Add media: 🔳 🔜 🎜 *                                                                                                    | Visual HTML |
| $\begin{array}{c} \mathbf{B} \ \mathbf{Z} \ \mathbf{ABC} \ \vdots \ \vdots \ \vdots \ \mathbf{K} \ \mathbf{E} \ \mathbf{E} \ $ |             |
| Como subir un documento al sitio                                                                                                    |             |

- 8. Se abre la ventana para buscar el documento en la computadora, lo recuperamos y lo subimos al sitio.
- 9. Se abre una ventana para configurar opciones del documento. Importante: si en la opción URL del enlace, no hay ninguno, pinchar en la opción: *URL del archivo*. Importante: en la opción Título: borrar el que aparece y poner otra vez el título del documento.

| Añadir objeto                       |                                                                                                    |
|-------------------------------------|----------------------------------------------------------------------------------------------------|
| Desde el ordenador                  | Desde una URL                                                                                         |
| Añadir archive                      | os desde tu ordenador                                                                                 |
| Elige los archivos a                | subir Elegir archivos                                                                                 |
| Estás usando la subid<br>navegador. | a de archivos mediante Flash. ¿Tienes problemas?, prueba <u>el cargador del</u>                       |
| Después de subir un a               | archivo, puedes agregar el título y la descripcion.                                                   |
|                                     | como-subir-un-documento-al-sitio.pdf<br>application/pdf<br>2015-08-05 14:47:38                        |
| Título                              | como-subir-un-documento-al-sitio                                                                      |
| Leyenda                             |                                                                                                    |
| Descripción                         |                                                                                                    |
| URL del enlace                      | http://files.sld.cu/oftalmologia/files/2015/08/como-subir-un-docum                                    |
|                                     | Ninguna) URL del archive URL de la entrada<br>Introduce una URL para el en se o clic sobre el actual. |
|                                     | hsertar en la entrada Borrar                                                                          |
| Guardar todos los ca                | mbios                                                                                                 |

## 10. Pinchar en Insertar en la entrada.

## 11. Se visualiza como un enlace: Como subir un documento al sitio

| 🚀 Añadir nueva entrada                                                           |                          |                                       |
|----------------------------------------------------------------------------------|--------------------------|---------------------------------------|
| Como subir un documento al sitio                                                 |                          | Publicar                              |
| Enlace permanente: http://files.sld.cu/oftalmologia/2015/08/05/107/ Editar       |                          | Guardar borrador Vista previa         |
| Add media: 🔲 🖵 🎜 🗮                                                               | Visual HTMI              | Estado: Borrador Editar               |
|                                                                                  | VISUAL TITLE             | Visibilidad: Público Editar           |
| B I A¥4 ∷ ∷ ∷ ↔ E ≡ ≡ = ∞ ∞ ↔ - ♥ ▼ □<br>Párrafo ▼ U ≡ A ▼ ⋈ ⋈ ⋈ 2 Ω ∷ € € ♥ ♥ @ |                          | 🗄 Publicar inmediatamente Editar      |
| Como subir un documento al sitio                                                 |                          | Publicar                              |
|                                                                                  |                          | Etiquetas                             |
|                                                                                  |                          | Categorías                            |
| Ruta: p » a                                                                      |                          | Todas las categorías Más utilizadas   |
| Contador de palabras: 21                                                         | Draft Saved at 14:53:51. | AAO                                   |
|                                                                                  |                          | Actividades de postgrado              |
| Tudaya da                                                                        |                          | Convocatorias                         |
| Extracto                                                                         |                          | 🔲 General                             |
|                                                                                  |                          | 🖉 Instrucciones para categorizaciones |

- 12. Para organizar nuestro espacio, podemos asignarle una categoría a esa entrada, relacionada con el espacio del sitio donde se va a utilizar.
- 13. Y finalmente se publica la entrada.
- 14. Para ubicarlo en el sitio, ponemos el cursor encima del enlace al documento y con click derecho seleccionamos *Copiar dirección del enlace*. Vamos enseguida al sitio donde va a estar visible este enlace y se lo asignamos al texto seleccionado. Importante: se recomienda, que el documento abra en una ventana o pestaña nueva, para mantener al usuario dentro del sitio. Para eso, ponemos el cursor arriba del enlace al documento, pinchamos en el ícono *Insertar/Editar enlace*, y seleccionamos la opción correspondiente.

| 🔊 Añadir nueva entrada                                  |                                                                                                    |                   |                          |
|---------------------------------------------------------|----------------------------------------------------------------------------------------------------|-------------------|--------------------------|
| Como subir un                                           | documento al sitio                                                                                                    |                   |                          |
| Enlace permanente: http://                              | files.sld.cu/oftalmologia/2015/08/05/ <mark>1</mark>                                                                                                    | 07/ Editar        |                          |
| Add media: 🔳 🛄 🎜                                        | *                                                                                                    |                   | Visual HTML              |
| B Z ♣ := j=<br>Párrafo ▼ U ≡<br>Como subir un documento | Abrir enlace en una pestaña nueva<br>Abrir enlace en una ventana nueva<br>Abrir el enlace en una ventana de inc<br>Guardar enlace como<br>Copiar dirección de enlace<br>Deshacer | :ógnito<br>Ctrl+Z |                          |
|                                                         | Rehacer                                                                                                    | Ctrl+Mayús+Z      |                          |
|                                                         | Cortar                                                                                                    | Ctrl+X            |                          |
| Ruta: p » a                                             | Copiar                                                                                                    | Ctrl+C            |                          |
| Contador de palabras: 21                                | Pegar                                                                                                    | Ctrl+V            | Draft Saved at 14:53:51. |
| Extracto                                                | Pegar como texto sin formato<br>Suprimir                                                                                                    | Ctrl+Mayús+V      |                          |